保護者様

京都府立城陽高等学校

校 長國府 功 PTA 会長川島 多恵美

# (重要なお知らせ) 「ケータイ連絡網」サービス終了に伴う「ライデン・スクール」 (メールによる情報配信)導入について

立春の候、保護者の皆様にはますます御清栄のこととお喜び申し上げます。

平素は本校の教育について、御理解・御協力をいただき、誠にありがとうございます。

さて、従前から本校PTAで導入しておりました「ケータイ連絡網」サービスが、平成30年3月をもって、終了 することとなりました。そのために本校PTAでは、平成30年4月から新たに下記のとおり「ライデン・スクール」 サービスを導入いたします。 この「ライデンスクール」は、従前の「ケータイ連絡網」とは異なる独立したシステム で、自動で移行するものではありません。

つきましては、従前の「ケータイ連絡網」を御利用の皆様方には、本サービスの終了とともに、現在御登録中のメー ルアドレスは委託業者によりすべて抹消されますことにつきまして御承知いただきますようお願い申し上げます。

また、新たに導入する「ライデンスクール」は、今月より試験運用を始めており、すでに御登録いただくことが可能 となっております。携帯電話やパソコンへのメールによる情報配信について、御家庭への情報配信、連絡事項等今ま でよりスムーズな情報の提供が可能となります。どうぞこの機会に御登録いただきますよう御案内申し上げます。

記

- 1. 配信情報の内容について
  - 突発的な事象が発生したとき(台風や自然災害で休校するような場合、学校行事が変更になった場合、生徒 に危険の及ぶおそれがある場合など)
  - 行事予定や各種の案内
  - その他、配信の必要があると判断したとき
- 2. メール受信登録について
  - メール受信登録に関しては御希望者だけです。裏面の手続きに従ってメール受信登録をされた方のみに配信 されます。なお、携帯電話等で受信される場合、通信にかかるパケット代金は受信される方の負担となり ます。メール受信登録は無料です。
  - メール受信登録は電子メールが送受信のできる携帯電話あるいはパソコンの電子メールを利用して行って ください。
  - ○携帯電話では、迷惑メールフィルターなどの設定により、受信許可設定を行わないとメールを受信しない場合があります。
    事前に迷惑メールフィルターの設定変更をお願いします。設定の詳細は、「手順1.」を御参照のうえ、詳しい操作方法などはお使いの携帯電話会社にお問い合わせください。
  - このメール配信サービスは学校側から情報提供する一方通行です。送信元のメールアドレスに返信しても何 もおこりません。お問い合わせがある場合は、直接電話等で学校にお問い合わせください。
- 3. 個人情報の管理について

<u>このメール配信サービスで必要な情報は、氏名、メールアドレスです。その他の個人情報は不要です。また情報はこのサービスのためだけに使用されますので、他の広告などは一切届きません。御安心ください。</u>

### 手順1.受信許可設定

- (1)迷惑メールフィルターを、〈joyo-shs@s2.ktaiwork.jp〉から送られるメールを受信できるように設定 を変更してください。
- (2)「URL 付きメール拒否設定」を「設定解除」してください(PC と携帯の両方の設定がある場合は、 PC メールの方を「設定解除」してください)。
- ※ 詳しい操作方法は、お持ちの携帯電話の説明書をご覧になるか、各携帯ショップに本プリントを御持参の うえ、お問い合わせください。

### 手順2.登録の空メール送信

**空メール送信先アドレス** p.joyo-shs@s2.ktaiwork.jp 上記に、空メール(件名、本文不要)を送信してください。

(携帯電話のバーコードリーダーを御利用になると便利です。)

メールが送信できない場合、エラーメールを受信した場合は、アドレスが間違っている可能性があります。もう 一度確認して再度空メールを送信してください。

※ 空メールを送信できない機種(iPhone 他)では、本文または件名に適当な1文字を入れて送信してください。

### 手順3. 仮登録完了メール受信

折り返し、「メールサービス本登録のご案内」というメールが届きます。 これは、現在の状態が仮登録であることの通知です。

### 手順4. 本登録

- (1)手順3、で受信したメールの末尾記載の「以下のURLから一週間以内に本登録を実施してください。」 で指定されたURLにアクセスしてください。
- (2)登録画面が表示されますので、生徒の氏名(複数の場合は列記)or 保護者氏名を入力し、該当する学年(グループ)にチェックを入れて「登録」ボタンを押してください。

## 手順5.本登録完了メール受信

「メールサービス登録完了」という件名のメールが届けば登録完了です。